## MOBOTIX システムソフトウェアのアップデート

MOBOTIX Camera は、機能増強・バグフィックスのため、システムソフトウェア(ファームウェア)をホームページ上で公開しております。製品の安定動作を図るため、アップデートをお願い致します。

ブラウザからカメラにアクセスします。

mx10-8-9-30 Live - Windows Internet Explorer
M http://10.8.9.30/control/userimage.html

- 2. カメラの「Admin Menu」をクリックして、ユーザ名とパスワードを入力します。
  - 初期ユーザ名 : admin

| 初期パスワー       | ÷ : meinsm          |                                                 |                                       |
|--------------|---------------------|-------------------------------------------------|---------------------------------------|
| MOBOTIX Q    | 24 mx10-8-9-30 Live |                                                 |                                       |
|              | 30 fps 💌 表示モード      | Full Image                                      | •                                     |
| Admin Menu   | IWW. MOBOTIX.COM    | 10.8.9.30 个接続                                   | 2 ×                                   |
| Setup menu   |                     | MOBOTIX Camera User Ø#-                         | パー 108930 にはユーザー名とパスワー                |
| Arm & Record |                     | ドが必要です。<br>著告:このサーバーは、ユーザー名<br>することを要求しています(安全な | とパスワードを安全ではない方法で送信<br>接続を使わない基本的な認証)。 |
| Audio on     |                     | 1−∜−43(U): 🖸 o<br>1820-                         | lmin 👻                                |
| M⊍PEG on     |                     |                                                 | ワードを記憶する(B)                           |
| -            |                     |                                                 | OK #+>セル                              |

**3.** ページ下部の「システムの更新」から「システムソフトウェアのアップデート」をク リックします。

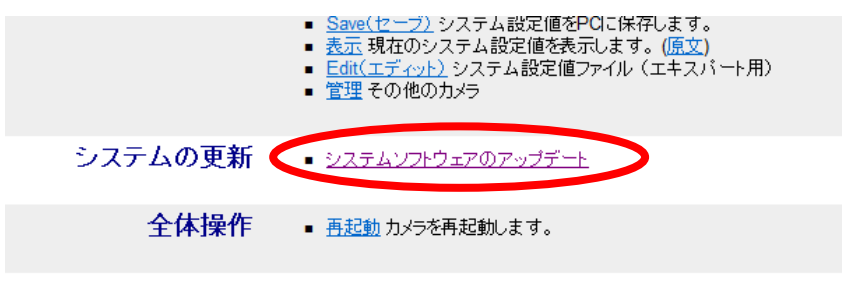

ブラウザは完全に閉じられるまでパスワードを保存しています。第三者に保護画面を見られないよう、作業後は

**4.** ページ下部の 参照 をクリックし、アップデートするシステムソフトウェアを選択します。

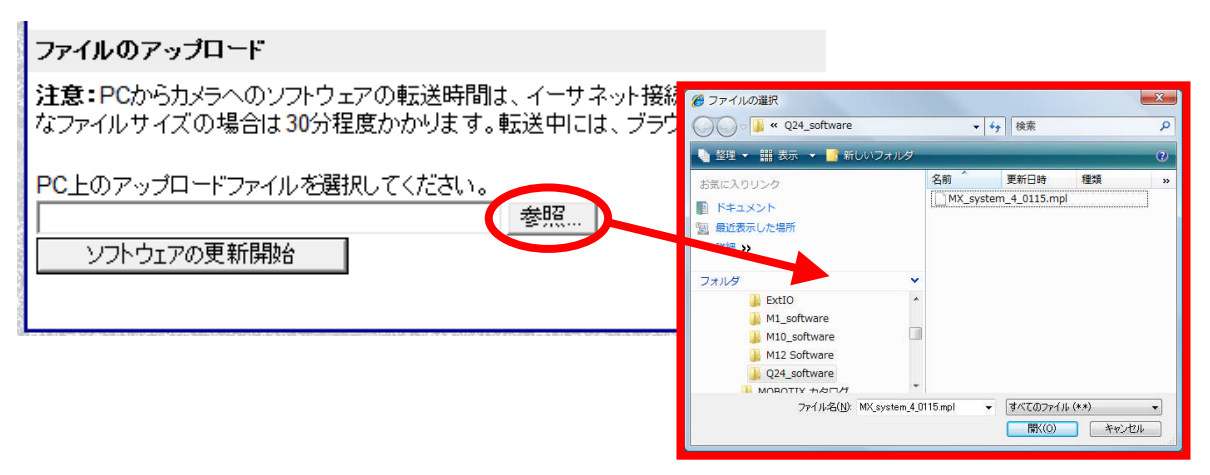

## {Tips}

カメラの最新版システムソフトウェアは、**MOBOTIX** 及び **MOBOTIX JAPAN** のホームページからダウンロードすることが出来ます。

ダウンロードしたファイルの保存場所は、日本語(全角漢字/ひらがな/カタカナ)の入らないパスに保存して下さい。

例えばCドライブ直下に mobotix というフォルダを作成し、その中に保存して下さい。

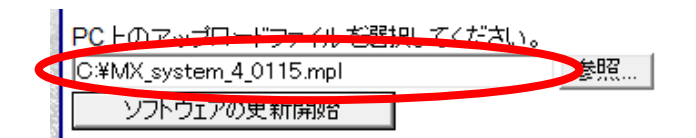

- ※ アップデートは必ずローカルネットワーク上の PC から行ってください。
- ※ アップデートを行う PC のセキュリティソフトは一時的に OFF にしてください。
- ※ アップデートを行う前に、必ず重要事項をよく読んで、その指示に従ってくだ さい。

5. ソフトウェアを選択後、 ソフトウェアの更新開始 をクリックすると、自動的にアップ デートが始まります。

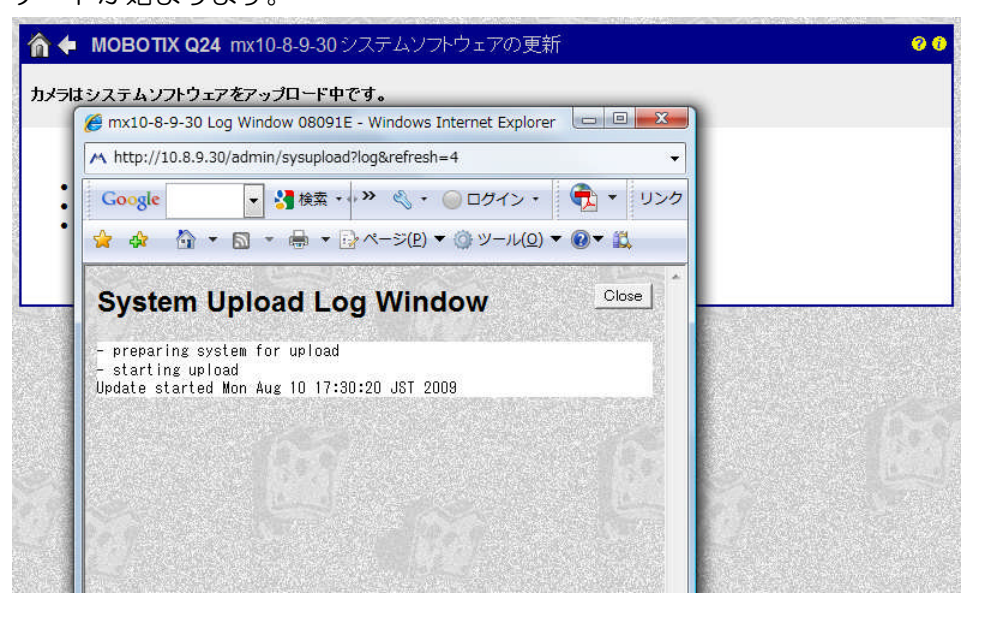

**6.** アップデートが成功すると、下記のような表示になります。「再起動」のリンクをクリックします。

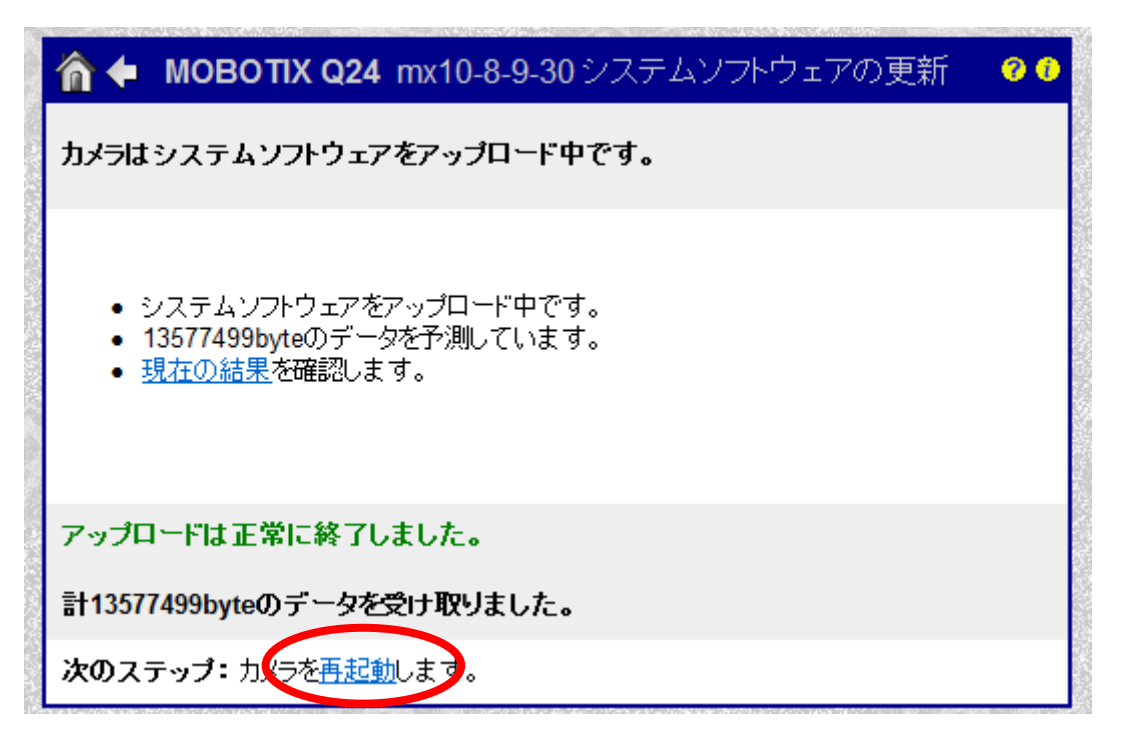

7. 再起動ページが開かれますので、下部の再起動ボタン<sup>再起動</sup>をクリックして、カメラの再起動を行います。再起動後、アップデートが完了します。

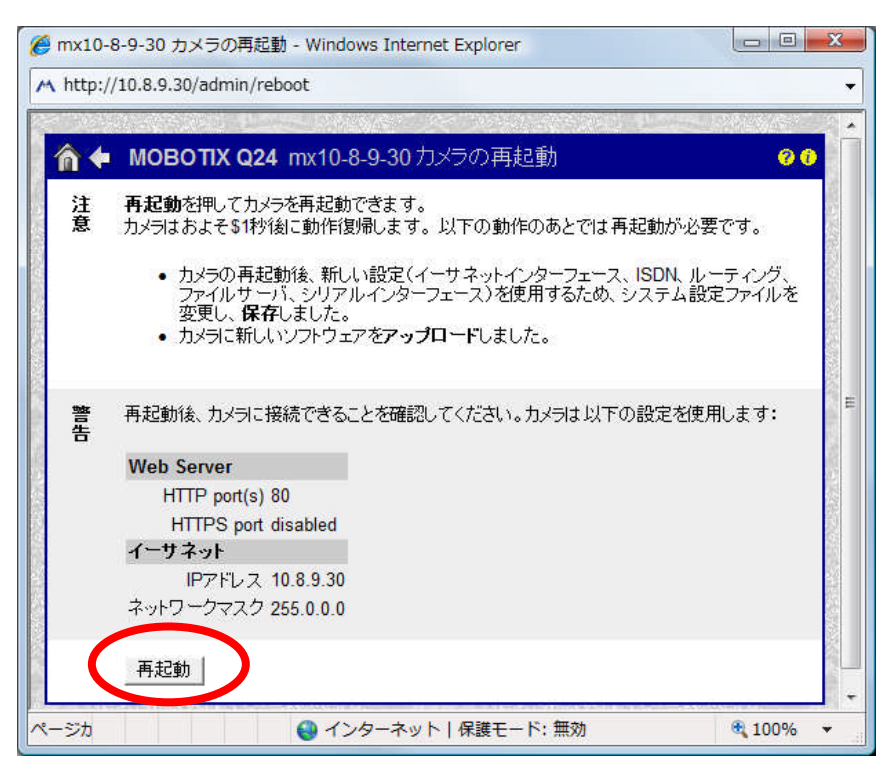